## 【音声付 PowerPoint:作成方法のご案内】

この度、事前に音声無しの PowerPoint のご提出に加えて、音声(ナレーション)付 PowerPoint のご 提出をご依頼申し上げます。お手数をおかけしますが、どうぞよろしくお願い致します。

音声付 PowerPoint 作成方法

Г

■PowerPoint 2010 以降~の場合

■スライドショーに音声とページ変更タイミングを記録する。

1. [スライドショー] を選択します。

| ファイル ホーム 挿入 描画 デザイン                                | 画面切り替え アニメーション スライドショー 校開 表示 ヘルプ                                           |                     | 合共有 ロコメント   |
|----------------------------------------------------|----------------------------------------------------------------------------|---------------------|-------------|
|                                                    |                                                                            | □ 〒==9-: 自動 -       | □ 常に字幕を使用する |
| 初から 現在の オンライン 目的別<br>スライドから プレゼンテーション * スライド ショー * | スライド ショー 非表示スライド リハーサル スライド ショー<br>の設定 に設定 の記録 → の記録 →                     | ールの表示 🔽 発表者ツールを使用する | 日 字幕の設定 ~   |
| スライド ショーの開始                                        | 設定                                                                         | £_9-                | キャプションと字幕 ー |
|                                                    | 場在のスライドから記録<br>指言の場合に置き進んだり、記録し<br>たかイミングやサレーションをのJPしたり<br>するには、ことをクリクします。 |                     |             |

2. [スライドショーの記録]を選択します。

|                   |                  | 新規 Microsoft PowerPo            | nt プレ†     | ゼンテーション 🔹 🖉      | 〇   齋藤 鏡太郎(I |
|-------------------|------------------|---------------------------------|------------|------------------|--------------|
| 画面切り替え            | アニメーション          | <b>スライド ショー</b> 校閲 表            | 示          | ヘルプ              |              |
|                   |                  | こ スライドを最新の                      | )状態に       | 保つ ✔ タイミングを使用    | ┯モニター: 自動    |
| スライド ショー 非表表の設定 に | 示スライド リハ−t<br>設定 | ナル スライド ショー<br>の記録 ▼ ✓ ナレーションの再 | ·生         | ✔ メディア コントロールの表示 | ✓ 発表者ツールを使   |
|                   |                  | □ 現在のスライドから記録(                  | <u>R</u> ) |                  | Ę            |
|                   |                  | □ 先頭から記録…(B)                    |            |                  |              |
|                   |                  | クリア( <u>C</u> )                 | >          |                  |              |
|                   |                  |                                 |            | 1                |              |
|                   |                  |                                 |            |                  |              |

3. [先頭から記録]を選択します。

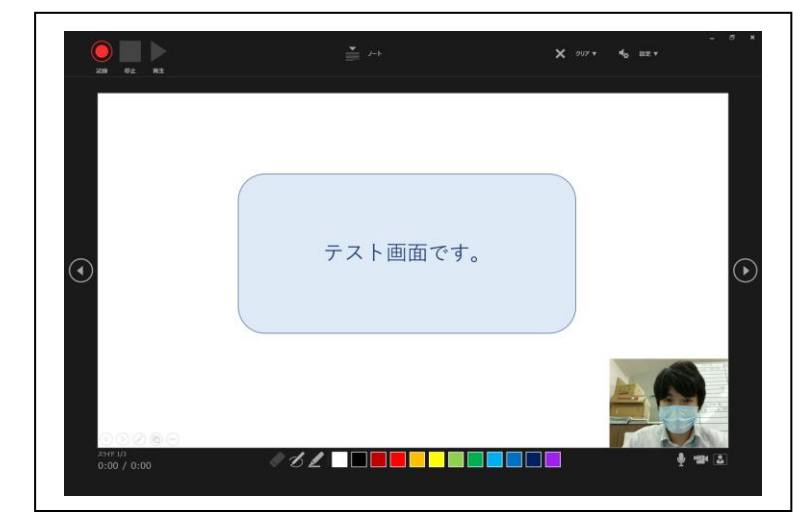

4. [記録 ] を選択します。

その後、3カウントの後、録音、録画が開始されます。発言しながら、ページを手動で移動してくだ さい。現在のスライドや録音時間は、左下の表示で確認ができます。

- 5. 録音が終了しましたら、 「停止 ]を選択します。
- 6. スライドショーを終了します。

その後スライドショーを開始すると自動的に録画、録音したものがスタートします。 音声付 PowerPoint 作成方法

■PowerPoint 2003、2007 の場合

1. スライドショー ⇒ ナレーションの録音を選択

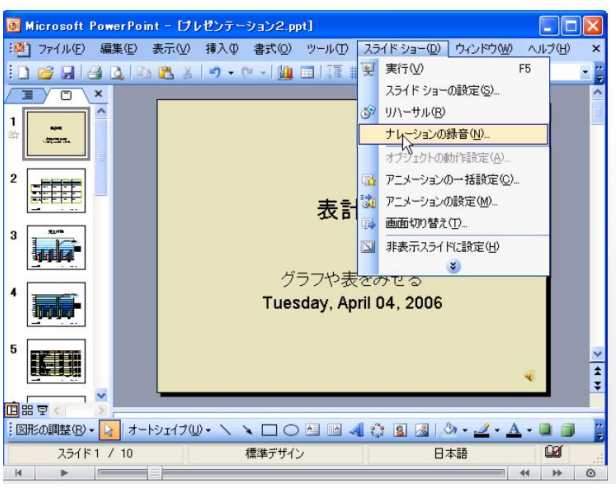

2. 「OK」を選択するとスライドショー画面になり、録音が開始されます。

| 0      | Micros | soft PowerPa   | int - [ナレゼンテー                  | ·ション2.ppt]                   |                           |                    | X       |
|--------|--------|----------------|--------------------------------|------------------------------|---------------------------|--------------------|---------|
| - 8    | 1 771  | ル(E) 編集(E)     | 表示(⊻) 挿入Φ                      | 書式(2) ツール(1)                 | スライド ショー(型)               | ウィンドウ(W) /         | いげ(日) × |
| ŧ      | ) 📂 l  | a i 🖪 🖪 i      | 🗅 🕰 🐰 l 🄊 🗸 (                  | e - 1 🏨 💷 I IIE.             | 43% -                     | 🔋 MS Pゴシ           | ック 🔹 🦉  |
| Z      |        |                |                                |                              |                           |                    | _ ~     |
| 1<br>动 |        |                |                                |                              |                           |                    |         |
|        |        | ナレーションの        | <b>禄音</b>                      |                              |                           | X                  |         |
| 2      |        | 一現在の録音音        | 質                              |                              |                           | OK                 |         |
|        |        | 音質:<br>値田デノフカ・ | CD の音質<br>172 kb/kb            |                              |                           | * 1211             |         |
| 3      | -      | [ FOK ]        | で+いシー                          | いの母音が                        | いちょう                      | - 设定(M)            |         |
|        | idal.  | [ LOK]         | C D D D = D =                  | シリ政目り                        | ッロ よりよ 9                  | ° <u>E</u> Q.      |         |
| 4      |        | -E21           |                                |                              |                           |                    |         |
|        | ų,     | 100 2ます        | 夏定で、首貫とティスクロ。<br>。 ナレーションがたくさん | 更用を設定します。 首質<br>ある場合は、より高い√、 | を高くすると使用する<br>フォーマンスを必要とし | ティ人ク谷重か増<br>ます。    |         |
|        |        |                |                                |                              |                           | ( <b>88</b> (=)    |         |
| 9      |        | リンクするナレ        | ーション( <u>L</u> ): D:¥vb200     | 64-E-¥                       |                           | 参照( <u>B</u> )     | ×       |
|        |        |                |                                | Ť                            |                           | *                  | Ţ       |
| Ē      | 出 코 🔇  |                |                                |                              |                           |                    |         |
| 10     | 図形の調整  | 壁(R) 🗸 🔓 オ     | -トシェイブ(山)・ 🔪                   |                              | 4 🔅 🛽 🖓 🕒                 | 🖏 • 🎿 • <u>A</u> • | 🔲 🎯 📲   |

3. 「Esc」もしくはスライドショーを終わるとスライドに音声が録音されます。

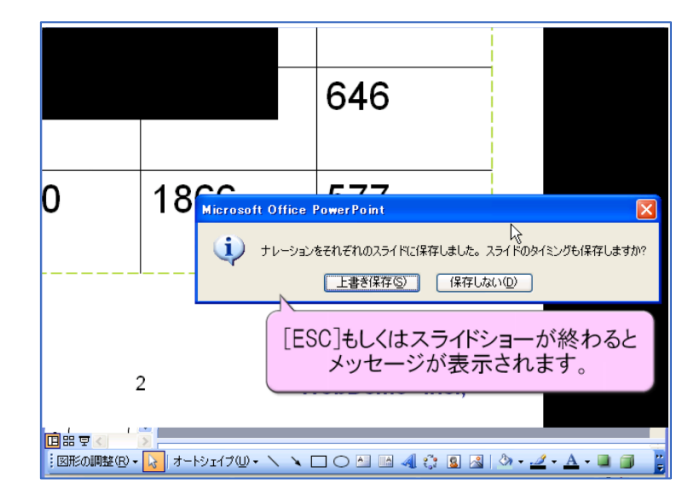

- 4. ナレーション付 PowerPoint を動画(MP4) に変換する
- 5. 完成したナレーション付 PowerPoint を「名前を付けて保存」
- 6. 保存先を選択する画面で、「ファイルの種類」を「MPEG-4ビデオ(.mp4)」を選択して保存 これで自動的に PowerPoint が MP4 動画へと変換されます。
- 7. 保存された MP4 動画が問題なく再生されているかご確認ください。

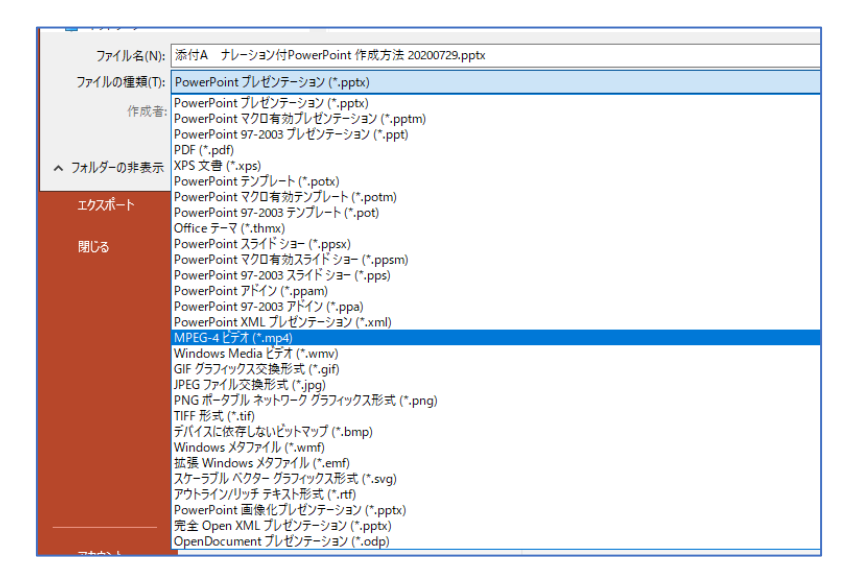

## <u>※上記は PowerPoint 2003 ですが、2007 も同様の手順です。</u>

ファイヤーストレージ(無料) https://firestorage.jp/(または他のアップロードサイト)で、

<u>動画化したデータ(MP4形式)</u>をアップロード頂き、ファイヤーストレージから案内されるダウンロー ド用 URL とパスワードを事務局までお知らせ頂ければ幸いです。

または、データを USB または CDR に保存し以下へご郵送ください

動画発表がある場合は、動画は元データを別ファイルにてもお送りください。圧縮せずに元々の画質・ 音質で送って頂けますようお願い申し上げます。

ご提出方法:データをアップロードまたは以下へ郵送ください。

ご提出先:運営事務局

〒160-0022 東京都新宿区新宿 1-24-7-920 一般社団法人アカデミアサポート内